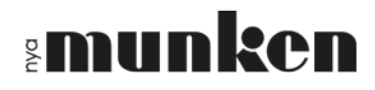

#### **ERBJUD PRAO-PLATS**

#### 1. Gå till Samverka.nu

2. Klicka på Registrera

| samverka.nu                                                                                                    | 0                                                                                                    |                                                                                                    | Q                                                                                                    | ☆ 📕 🞯 🖉 🚺 : |
|----------------------------------------------------------------------------------------------------|----------------------------------------------------------------------------------------------------|----------------------------------------------------------------------------------------------------|----------------------------------------------------------------------------------------------------|-------------|
|                                                                                                    |                                                                                                    |                                                                                                    | Om Logga in                                                                                                    |             |
|                                                                                                    |                                                                                                    |                                                                                                    | SI F                                                                                                    |             |
| Second Street Street Street Street Street Street Street Street Street Street Street Street Street Street Street | Arbetsplatser!                                                                                                    |                                                                                                    |                                                                                                    |             |
| -                                                                                                    | Registrera er och erbjud<br>praktikplatser                                                                                                    | - TO-KY                                                                                                    |                                                                                                    |             |
|                                                                                                    | Registrera                                                                                                    |                                                                                                    |                                                                                                    | 1000        |
|                                                                                                    |                                                                                                    | 1/2                                                                                                    |                                                                                                    | V           |
|                                                                                                    | "Samverka.nu är det perfekta verktyget för<br>att administrera praktik! Man gör jobbet en<br>gång och sedan finns all information<br>förevigad på webben, lättåtkomligt för<br>arbetsgivare, elever och SYV. Ett<br>kanonverktyg!" | "Att kunna använda samma system för att<br>administrera PRAO, APL och praktik på<br>yrkeshögskola sparar oerhört mycket tid!"<br>- Andreas Roxhag Samordnare skola-<br>arbetsliv Hässleholm | "Det handlar inte bara om praktik utan<br>samverkan mellan skola och arbetsplatser<br>på fiera sätt. En bra och prisvärd webtjänst<br>med suverän support!"<br>- Mona Jonsson Samordnare skola-arbetsliv<br>Vavik |             |
|                                                                                                    | - Camilla Nordin Verksamhetsansvarig<br>Mönsterås Högskolecentrum                                                                                                    |                                                                                                    | Yanjo                                                                                                    |             |
|                                                                                                    |                                                                                                    |                                                                                                    |                                                                                                    |             |
|                                                                                                    |                                                                                                    |                                                                                                    |                                                                                                    |             |
|                                                                                                    | Kontakta oss                                                                                                    |                                                                                                    |                                                                                                    |             |
|                                                                                                    | Patrick Aspling 🕿<br>Learn-IT Umeå 😁<br>Gyllengripsgatan 8<br>90386 Umeå                                                                                                    | 073-3300584<br>Info@Samverka.nu                                                                                                    |                                                                                                    |             |

- Klicka på pilen i fältet "Välj Län"
   Välj Östergötland i rullgardinsmenyn

|                                                                                                    | Om Logga in |
|----------------------------------------------------------------------------------------------------|-------------|
| Erbjud Praktikplats                                                                                                    |             |
|                                                                                                    |             |
| Arbetsplats Information                                                                                                    |             |
| Vaij Lan<br>Vaij Lan<br>Dalamas lan<br>Gotlands län<br>Gavleborgs län<br>Hallands län<br>Jönköpings län<br>Kalmar län<br>Kronobergs län<br>Norrbottens län<br>Skåne län<br>Stockholms län<br>Södermanlands län<br>Uppsala län<br>Västerfottens län<br>Västerfottens län<br>Västerfottens län |             |
| Nästa                                                                                                    |             |

## **munken**

- 5. Klicka på pilen i fältet "Välj Kommun"
- 6. Välj Linköping i rullgardinsmenyn (även om PRAO-platsen ni erbjuder faktiskt är i en annan kommun)

|                                                                                                    | Om | Logga in |
|----------------------------------------------------------------------------------------------------|----|----------|
| Erbjud Praktikplats                                                                                                    |    |          |
|                                                                                                    |    |          |
| Arbetsplats Information                                                                                                    |    |          |
| Lan * Ostermötlands län                                                                                                    |    |          |
| Kommun                                                                                                    |    |          |
| Linköping                                                                                                    |    |          |
| Välj Kommun<br>Boxholm<br>Finspång<br>Kinda<br>Linköping<br>Mjölby<br>Motala<br>Norrköping<br>Söderköping<br>Vadstena<br>Valdemarsvik<br>Ydre<br>Åtvidaberg<br>Ödeshög |    |          |
| Nāsta                                                                                                    |    |          |

7. Skriv in Arbetsplatsens namn, adress, ort och postnummer. Klicka på Nästa!

|                |                         | Om | Logga in |
|----------------|-------------------------|----|----------|
| Erbjud Praktik | plats                   |    |          |
|                |                         |    |          |
|                | Arbetsplats Information |    |          |
|                | Lān*                    |    |          |
|                | Östergötlands län 🔻     |    |          |
|                | Kommun *                |    |          |
|                | Linköping <b>v</b>      |    |          |
|                | Arbetsplatsnamn *       |    |          |
|                |                         |    |          |
|                | Adress 1                |    |          |
|                | Autos                   |    |          |
|                |                         |    |          |
|                | Ort Postnummer          |    |          |
|                |                         |    |          |
|                |                         |    |          |
|                | Nästa                   |    |          |

### **munken**

8. Fyll i Epostadress, förnamn, efternamn, telefonnummer och arbetstitel och klicka på Nästa!

|                               | Om | Logga in |
|-------------------------------|----|----------|
| Erbjud Praktikplats           |    |          |
|                               |    |          |
| Kontaktpersons Information    |    |          |
| Epostadress *                 |    |          |
| Du måste ange en E-postadress |    |          |
| Förnamn*                      |    |          |
| Efternamn*                    |    |          |
| Telefonnummer *               |    |          |
| Arbetstitel                   |    |          |
|                               |    |          |
| Föregående Nästa              |    |          |

- 9. Klicka på pilen i fältet "Välj Skolform"10. Välj Grundskola i rullgardinsmenyn

| د<br>۱                                                                                                    | m | Logga in |
|----------------------------------------------------------------------------------------------------|---|----------|
| Erbjud Praktikplats                                                                                                    |   |          |
|                                                                                                    |   |          |
| Vilken skolform renistrerar du praktiknlatser för?                                                                                                    |   |          |
| Väj Skolform                                                                                                    |   |          |
| Välj Skolform<br>Const blate                                                                                                    |   |          |
| Grufaskola<br>Gymasieskola<br>Gymasieskola<br>Lärlingsutbildning<br>Yrkeshögskola<br>Försörjningsstöd<br>Navigator<br>Spräkpraklik<br>Komvux<br>Sommarjobb<br>KAA |   |          |
| Lās våra vilkor<br>Acceptera vilkor<br>Föregående Nästa                                                                                                    |   |          |

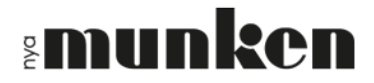

11. Arbetstider, arbetsuppgifter och övrig information är inte obligatoriska uppgifter utan är frivilliga att fylla i

12. Bocka i rutan för att "Acceptera villkor" och klicka på Nästa (Läs mer om villkoren under länken "Läs våra villkor")

|                                                       | Om | Logga in |
|-------------------------------------------------------|----|----------|
| Erbiud Praktikplats                                   |    |          |
| ]                                                     |    |          |
|                                                       |    |          |
| Praktikplats Information                              |    |          |
| Vilken skolform registrerar du praktikplatser för? ?? |    |          |
| Grundskola 🔻                                          |    |          |
| Arbetstider                                           |    |          |
|                                                       |    |          |
| Arbetsuppgifter                                       |    |          |
|                                                       |    |          |
| Övrig information                                     |    |          |
|                                                       |    |          |
|                                                       |    |          |
|                                                       |    |          |
|                                                       |    |          |
|                                                       |    |          |
| Lās vāra vilkor                                       |    |          |
| Acceptera vilikor 🗆                                   |    |          |
|                                                       |    |          |
| Förssåanda Nästa                                      |    |          |
| Foregaende                                            |    |          |
|                                                       |    |          |

13. Fyll i Antal elevplatser om fler än en elev kan har sin PRAO hos er-

|                                                                                                    | Om | Logga in |
|----------------------------------------------------------------------------------------------------|----|----------|
| Erbjud Praktikplats                                                                                                    |    |          |
|                                                                                                    |    |          |
| Plakukperiodosimormation<br>På denna sida anger ni vilka datum arbetsplatsen kan ta emot praktikanter. Ange start- och stoppdatum för<br>perioden, samt hur många elever ni kan ta emot under denna period. Det går att lägga till flera olika perioder. Tänk<br>på att eleverna ofta är ute hela veckor på praktik (mån-fre). Om ni inte vill lägga till praktikperioder just nu, kan ni<br>klicka på "Slutför registrering" utan att lägga till praktikperioder. | _  |          |
| Antal elevplatser 1                                                                                                    |    |          |

### **munken**

- 14. Klicka i datum "FRÅN" första PRAO-dagen "TILL" sista PRAO-dagen.
- 15. Klicka på "Lägg till Period"-knappen
- 16. Klicka på "Slutför registrering"-knappen

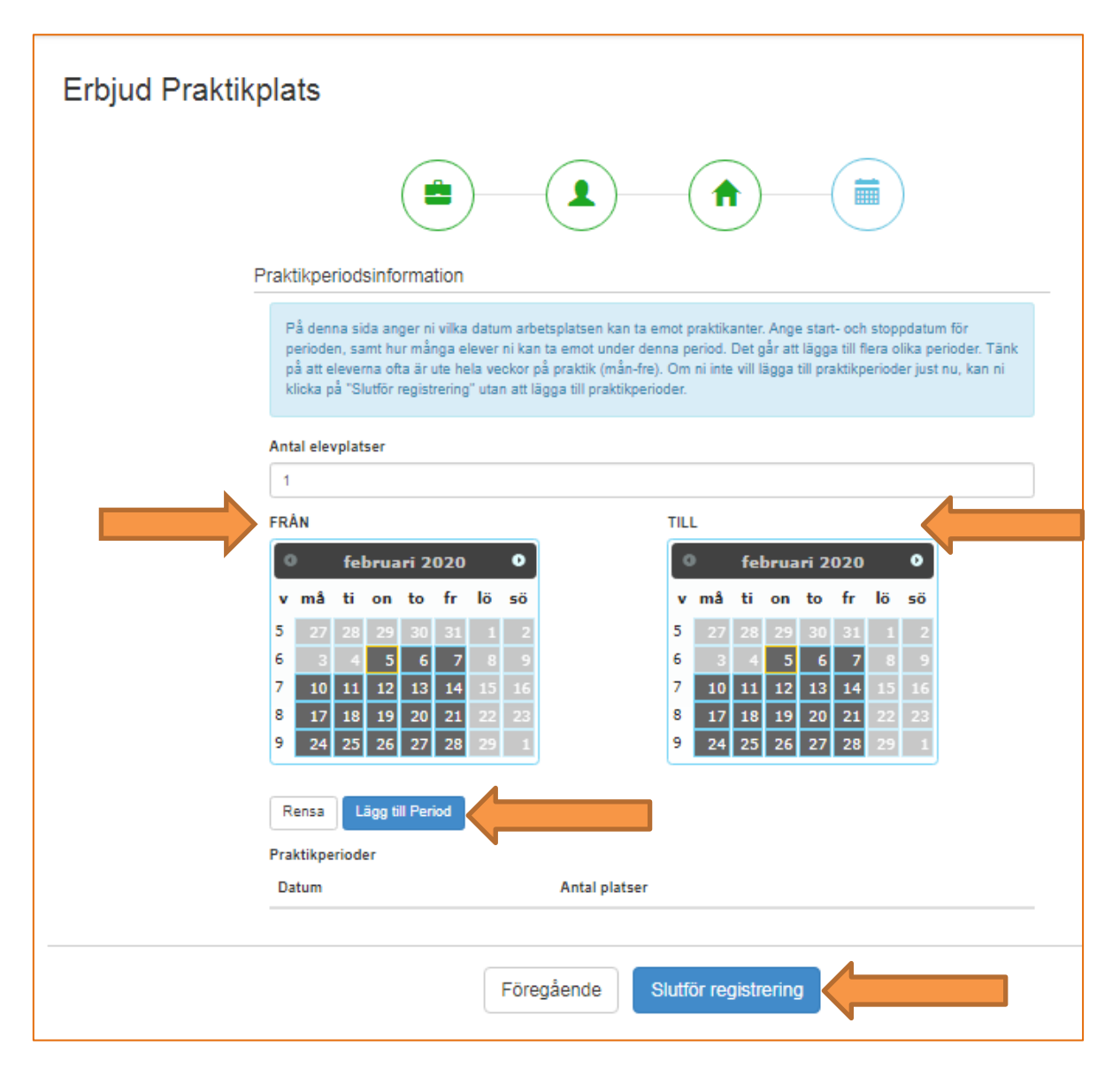

# Tack att ni hjälper Nya Munkens elever att få möjlighet till meningsfull PRAO!